## Purchasing Reports Items Purchased

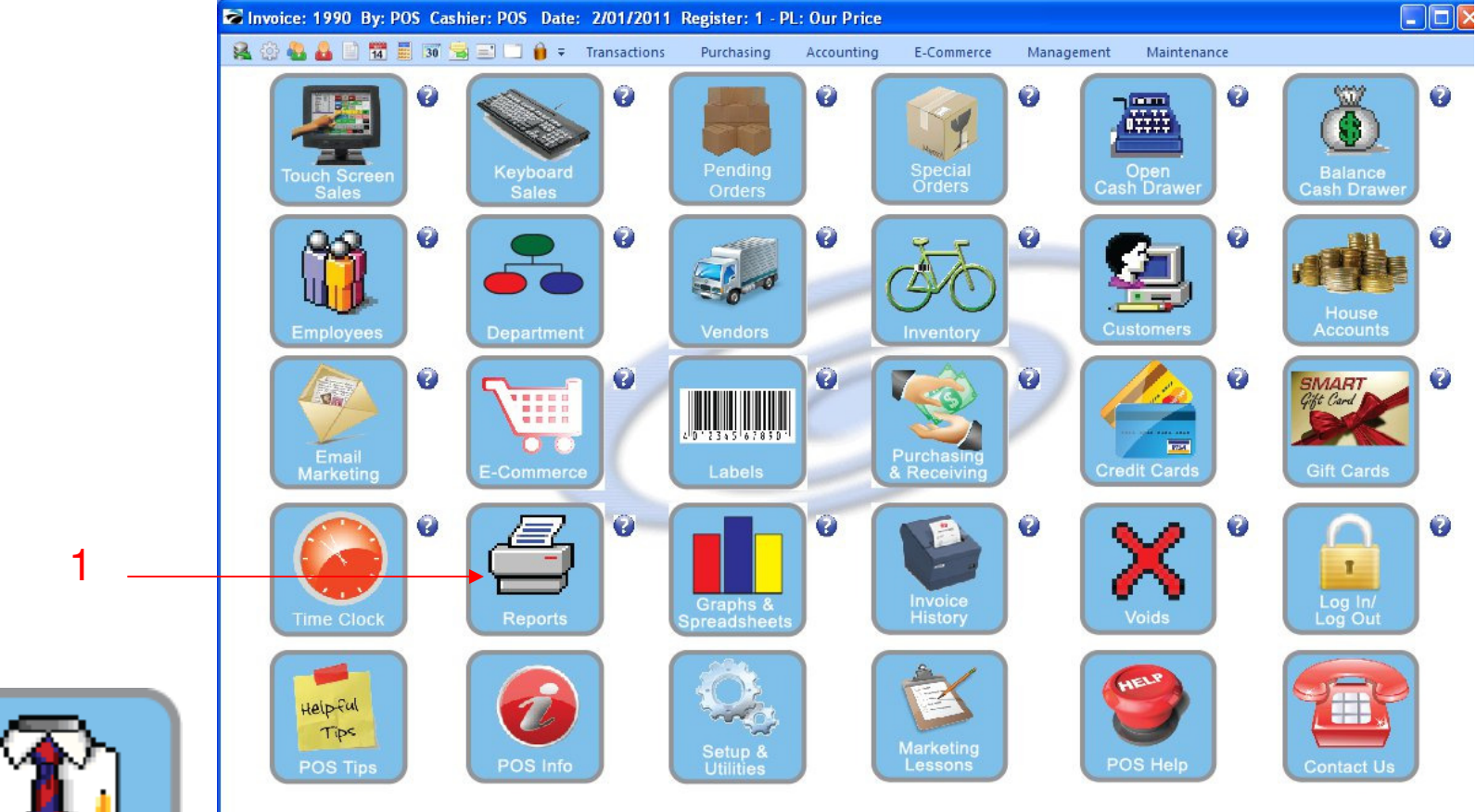

IN MANAGER MODE: Go to Reports

1. Select Reports Button

1

Manager Mode

![](_page_1_Figure_0.jpeg)

## **REPORT CENTER:**

- 1. Under Report Type, Select Purchasing Reports
- 2. Under Report, Select Items Ordered
- **3**. Select Run Report (F7)

![](_page_2_Figure_0.jpeg)

## **REPORT CENTER:**

- 1. Select a Date Range
- 2. Select OK (F10)

|   | DOSitive Retail Manager - The B<br>File Edit Window Help                                                               | luetique - Station: 1                                                                                                    |                                                                                                    |            |                                                                                                    |
|---|----------------------------------------------------------------------------------------------------|----------------------------------------------------------------------------------------------------|----------------------------------------------------------------------------------------------------|------------|----------------------------------------------------------------------------------------------------|
|   |                                                                                                    | Transactions                                                                                                    | Purchasing Accounting E-Commerce                                                                                                    | Management | Maintenance                                                                                                    |
| 1 | View (*)<br>Reports<br>Actions (*)<br>Receipt Layouts<br>Inventory Labels<br>Customer Labels<br>User/Definable Reports | Report Type   Sales Reports   Inventory Reports   Management Reports   Purchasing Reports   Customer Reports   AR Reports   AP Reports   GL Reports   Vendor Reports | Report   Items Not Ordered Since   Items Not Sold Since   Items Ordered   Items Ordered   Please Select a Query Option   Select a Previously Saved Query   Create a New Query   O Not Apply a Query   Cancel Without Continuing | C E        | Run Report [F7] Close   ms Purchased Report oduces a Report of Items Purchased within a colified date range.   secified date range. within a colified date range.   external Reports O POSitive Report Writer Add   Crystal Reports Edit   Properties Delete |

**REPORT CENTER:** 

1. Select Do Not Apply a Query

## Purchasing Reports Items Purchased

| Pages To Print: | Search:                |               | 2           | <u>C</u> opies:         | 1 🔹           |          |           |                               |  |
|-----------------|------------------------|---------------|-------------|-------------------------|---------------|----------|-----------|-------------------------------|--|
| Page Size       |                        |               |             |                         |               |          |           |                               |  |
| ✓ 1 37,240      |                        |               |             |                         |               |          |           |                               |  |
| ✓ 2 36,616      | Items Purchased Report |               |             |                         |               |          |           |                               |  |
| ✓ 3 21,438      |                        | Confidential  |             |                         |               |          |           |                               |  |
|                 |                        |               |             |                         |               |          | From<br>T | :: 1/01/2011<br>o: 12/31/2011 |  |
|                 |                        | Date Received | PO Number   | Vendor Name             |               | Received | Cost      | Total                         |  |
|                 | 013                    |               | HOODIE MAS  | OT LOGO BLACK/XLARGE    |               |          |           |                               |  |
|                 |                        | 1/03/2011     | 9           | Jansport Apparel Vendor |               | 3.00     | 7.06      | 21.18                         |  |
|                 | -                      |               |             |                         | Totals:       | 3.00     |           | 21.18                         |  |
| 1               |                        |               |             |                         | Average Cost: | 7.06     |           |                               |  |
|                 | 05JHBXL                |               | JANSPORT HC | ODIES BLUE/XLARGE       |               |          |           |                               |  |
|                 |                        | 1/03/2011     | 9           | Jansport Apparel Vendor |               | 10.00    | 10.00     | 100.00                        |  |
|                 |                        |               |             |                         | Totals:       | 10.00    |           | 100.00                        |  |
|                 | 00000                  |               |             | ODIE CORPUS ADOR        | Average Cost: | 10.00    |           |                               |  |
|                 | USIHGE                 | 1020011       | JANSPORT HC | UDIE GREEN/LARGE        |               | 4.00     | 10.00     | 40.00                         |  |
|                 |                        | 1/27/2011     | 14          | Jansport Apparel Vendor |               | 4.00     | 11.00     | 40.00                         |  |
|                 | -                      |               | 1200        |                         | Totals:       | 8.00     | 10030005  | 84.00                         |  |
|                 |                        |               |             |                         | Average Cost: | 10.50    |           |                               |  |
|                 | 10GSBXXI               |               | GYM SHORTS  | BLUE/XXL                |               |          |           |                               |  |
|                 |                        | 2/08/2011     | 15          | Jansport Apparel Vendor |               | 5.00     | 13.50     | 67.50                         |  |
|                 |                        |               |             |                         | Totals:       | 5.00     |           | 67.50                         |  |
|                 | 1000000000             |               |             |                         | Average Cost: | 13.50    |           |                               |  |
|                 | 5454545                | 1000011       | AP CHEMISTR | Y LAB NOTE BOOK         |               | 10.00    | 11.04     | 011.00                        |  |
|                 |                        | 1/03/2011     | 7           | School Supply Vendor    | 10001740      | 18.00    | 11.76     | 211.68                        |  |
|                 |                        |               |             |                         | Totals:       | 18.00    |           | 211.68                        |  |
|                 | CEDYN                  |               | FOOTDALL IF | DOEN DI HE NNI ADOE     | Average Cost: | 11.70    |           |                               |  |

**REPORT CENTER:** 

1. Items Purchased Report will Print for the Date Range Selected. (This year)